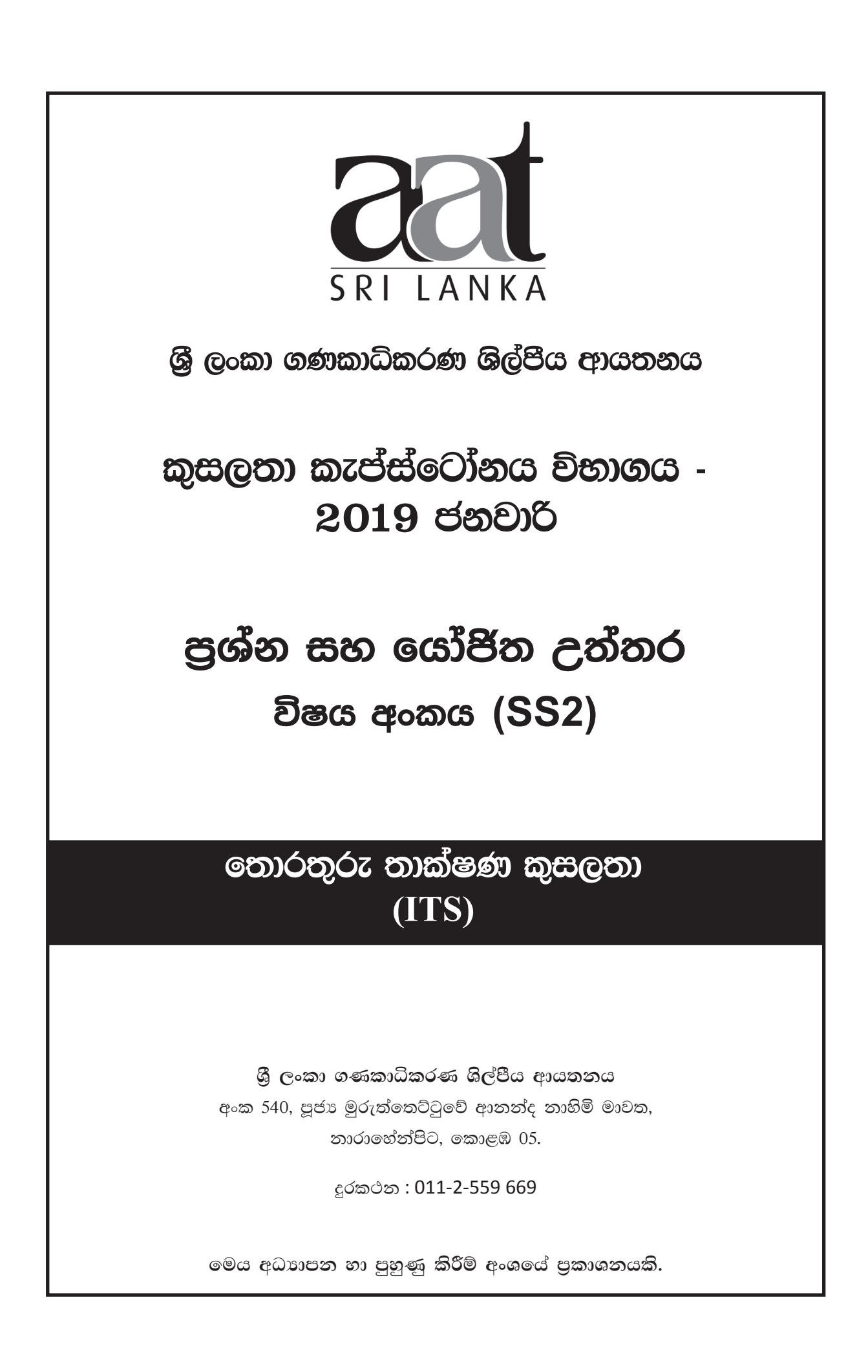

# ශී ලංකා ගණකාධිකරණ ශිල්පීය ආයතනය

අධාාපන හා පුහුණු කිරීම් අංශය

කුසලතා කැප්ස්ටෝනය විභාගය - 2019 ජනවාරි (SS2) තොරතුරු තාක්ෂණ කුසලතා

යෝජිත උත්තර

A කොටස

වාස්තවික පරීක්ෂණ පුශ්න (OTQs)

සියලුම පුශ්නවලට උත්තර අපේක්ෂිතය.

(මුළු ලකුණු 40)

### 01 වන පුශ්නය සඳහා යෝජිත උත්තර

| පුශ්නය | උත්තරය            |                                                              |
|--------|-------------------|--------------------------------------------------------------|
| 1.1    | 3                 | (පරිච්ජේදය 01 - දත්ත පදනම් සහ මූලික කි්යාකාරකම්)             |
| 1.2    | 1                 | (පරිච්ජේදය 04 - වදන් සැකසුම් මෘදුකාංග)                       |
| 1.3    | 2                 | (පරිච්ජේදය 02 - පැතුරුම්පත් සහ මූලික කිුයාකාරකම්)            |
| 1.4    | 2                 | (පරිච්ජේදය 03 - අන්තර්ජාලය සහ ගිණුම්කරණ පරිසරයක එහි භාවිතාව) |
| 1.5    | 4                 | (පරිච්ජේදය 05 - ඉදිරිපත් කිරීම් හා මූලික කිුයාකාරකම්)        |
| 1.6    | 3                 | (පරිච්ජේදය 08 - වහාපාර සම්පත් සැලසුම්කරණය)                   |
| 1.7    | 4                 | (පරිච්ජේදය 04 - වදන් සැකසුම් මෘදුකාංග)                       |
| 1.8    | 1                 | (පරිච්ජේදය 03 - අන්තර්ජාලය සහ ගිණුම්කරණ පරිසරයක එහි භාවිතාව) |
| 1.9    | 2                 | (පරිච්ජේදය 03 - අන්තර්ජාලය සහ ගිණුම්කරණ පරිසරයක එහි භාවිතාව) |
| 1.10   | 4                 | (පරිච්ජේදය 03 - අන්තර්ජාලය සහ ගිණුම්කරණ පරිසරයක එහි භාවිතාව) |
| 1.11   | කියාකාරකම්        | (පරිච්ජේදය 02 - පැතුරුම්පත් සහ මූලික කි්යාකාරකම්)            |
| 1.12   | COLUMN + ROW      | (පරිච්ජේදය 02 - පැතුරුම්පත් සහ මූලික කියාකාරකම්)             |
| 1.13   | වගු               | (පරිච්ජේදය 01 - දත්ත පදනම් සහ මූලික කිුයාකාරකම්)             |
| 1.14   | Macros            | (පරිච්ජේදය 04 - වදන් සැකසුම් මෘදුකාංග)                       |
| 1.15   | SQL               | (පරිච්ජේදය 01 - දත්ත පදනම් සහ මූලික කි්යාකාරකම්)             |
| 1.16   | НТТР              | (පරිච්ජේදය 03 - අන්තර්ජාලය සහ ගිණුම්කරණ පරිසරයක එහි භාවිතාව) |
| 1.17   | අසතා              | (පරිච්ජේදය 03 - අන්තර්ජාලය සහ ගිණුම්කරණ පරිසරයක එහි භාවිතාව) |
| 1.18   | <del>ເ</del> ສັກນ | (පරිච්ජේදය 07 - ආරක්ෂක දෘෂ්ඨීය හා පුවේශ පාලනය)               |
| 1.19   | සතා               | (පරිච්ජේදය 05 - ඉදිරිපත් කිරීම් හා මූලික කිුයාකාරකම්)        |
| 1.20   | සතා               | (පරිච්ජේදය 07 - ආරක්ෂක දෘෂ්ඨිය හා පුවේශ පාලනය)               |

(එකකට ලකුණු 02 බැගින්, මුළු ලකුණු 40)

A කොටසෙහි අවසානය.

SS2 / ITS

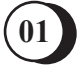

පුශ්න හයෙන් (06) ඕනෑම පුශ්න හතරකට (04) උත්තර අපේක්ෂිතය. (මුළු ලකුණු 60)

## 02 වන පුශ්නය සඳහා යෝජිත උත්තර

### (පරිච්ජේදය 01 - දත්ත පදනම් සහ මූලික කි්යාකාරකම්)

(a)

| ක්ෂේතුයේ නම                                       | දත්ත වර්ගය            |
|---------------------------------------------------|-----------------------|
| ශිෂාප අංකය                                        | Numeric or short text |
| වාසගම                                             | Short Text            |
| ජාතික හැඳුනුම්පත් අංකය                            | Short Text            |
| ලියාපදිංචි වූ දිනය                                | Date & Time           |
| සමත් වූ විභාග අදියර                               | Short Text or numeric |
| ලියාපදිංචි හා නියමිත දිනට ගාස්තු යාවත්කාලීන කිරීම | Currency              |
| දිස්තික්කය                                        | Short Text            |
| කියාකාරී ශිෂා තත්ත්වය                             | Yes/No                |

(ලකුණු 08)

(ලකුණු 02)

- (b) 1. සමත් වූ විභාග අදියර සංඛාාව
  2. දිස්තික්කය
- (c) තොරතුරු උකහා ගැනීම සඳහා Queryයක් සංවර්ධනය කළ හැකිය.
  MS Access හි QBE පහසුකමේ දී, අප විසින් ක්ෂේතු සලකා බැලිය යුතුය.
  ක්ෂේතු:
  ලියාපදිංචිය හා අලුත් කිරීමේ ගාස්තු දිනය, දිස්තික්කය, කියාකාරී ශිෂා තත්ත්වය කියාකාරී ශිෂා තත්ත්වය පිළිබඳ කොන්දේසිය = "N"
   දිස්තික්කය යටතේ මුළු එකතුන් කාණ්ඩ කළ යුතුය.

(ලකුණු 05) (මුළු ලකුණු 15)

## 03 වන පුශ්නය සඳහා යෝජිත උත්තර

පරිච්ජේදය 02 - පැතුරුම්පත් සහ මූලික කිුයාකාරකම්

(a) NOW:

මෙම කියාකාරකමෙන් වත්මන් දිනය හා වේලාවට අදාළ අනුකුමික අංකය ලබාදෙයි.

(b) **PV:** 

මෙම කියාකාරකම හරහා ණය හෝ ආයෝජනයක ශුද්ධ වර්තමාන අගය ස්ථාවර පොලී අනුපාතිකයක්

SS2 / ITS

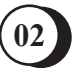

පදනම් කරගෙන ගණනය කරයි. ආයෝජනයක වත්මත් වටිනාකම් කි්යාකාරකම කාලානුරූපීව හෝ ස්ථාවර ගෙවීම් (උකස් කිරීම් හා වෙනත් ණයක් වැනි) හෝ ආයෝජන අරමුණක අනාගත අගය සඳහා වර්තමාන අගය කි්යාකාරකම භාවිත කළ හැකිය.

### (c) AND:

සියලු තර්ක ගැළපේ නම් මෙම කියාකාරකමෙන් TRUE ලෙස සටහන් වේ.

#### පරාමිතීන් (Parameters):

Logic 1 : Logical I & Logical 2.... are 1 to 255 conditions you want to test, that can be either TRUE / FALSE and can be logical values arrays or references.

Logic 2 : So on.

### (d) **HYPERLINK:**

මෙම කියාකාරකම ඔබගේ දෘඪ තැටියේ, ජාල සේවාදායකයේ හෝ අන්තර්ජාලයේ තැන්පත් කර ඇති ලේඛනයක් විවෘත කරන කෙටි මාර්ගයක් ලෙස නිර්මාණය වූ කියාකාරකමකි.

#### පරාමිතීන් (Parameters):

Link\_location : is the text giving the path and file name to the document to be opened, a hard drive location, UNC address, or URL path.

Friendly Name : is text or a number that is displayed in the cell. If omitted, the cell displays the link\_location text.

#### (e) NPV:

මෙම කියාකාරකමෙන් කාලානුරූපී මුදල පුවාහ සහ වට්ටම් අනුපාත අනුව ආයෝජනයක ශුද්ධ වර්තමාන අගය ගණනය කරයි.

#### පරාමිතීන් (Parameters):

rate : Discount rate over one period.

values : value(s) representing cash flows. (Can be one or more)

(පරාමිතීන් සඳහන් කිරීම සිසුන්ගෙන් අපේක්ෂා නොකෙරේ.)

(එකකට ලකුණු 03 බැගින්, මුළු ලකුණු 15)

## 04 වන පුශ්නය සඳහා යෝජිත උත්තර

පරිච්ජේදය 03 - අන්තර්ජාලය හා ගිණුම්කරණ පරිසරයක එහි භාවිතාව

### (a)

- Forward e-mail නැවත යැවීම යනුවෙන් සාමානායෙන් අදහස් කරන්නේ යැවූ e-mail පණිවුඩයක් නැවත තවත් වෙනස් e-mail ලිපිනයකට / ලිපිනවලට යැවීමයි.
- Signature යවත්තාගේ තොරතුරු තිරූපණය කරන පාඨ හා ගුැෆික් සමූහයක් e-mail ලෙස දැක්විය හැකිය. මෙයට නම, සම්බන්ධ කරගත හැකි තොරතුරු (ලිපිනය, දුරකථන අංක, ඊ-මේල් යනාදිය) ලාංඡනය ඇතුළත් වේ.

SS2 / ITS

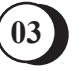

iii. Spam Folder / Spam Mail - ඊමේල් ස්පැම් හෝ junk ඊමේල් යනු විශාල පුමාණයෙන් යවන ලද අනාරක්ෂිත පණිවුඩ සමූහයකි. අනවශා ඊමේල් inboxයට බාධාවක් නොවන පරිදි වෙනමම ෆෝල්ඩරයක තැන්පත් වනු ඇත.

(ලකුණු 06)

### (b)

### i. CC vs BCC :

CC යන්නෙන් කාබන් කොපිය යන්න හැඟවේ. මෙම ක්ෂේතුය තුළ ඇති ඕනෑම ලිපිනයක් වෙත ඊමේල් පිටපතක් එවනු ලැබේ.

CC ලිපිනය විදායුත් තැපැල් පණිවුඩ ශීර්ෂකයට ඇතුළත් කරන අතර මේ නිසා පණිවුඩය ලබන සියල්ලන්ටම පෙනේ. එබැවින් එය "TO" ක්ෂේතුයේ කිුයාකාරිත්වයට සමාන වේ.

BCC යන්න Blind Carbon කොපියට සමාන වේ. විදායුත් තැපැල් පණිවුඩයේ පිටපතක් මෙම ක්ෂේතුය තුළ ඇති ඕනෑම ලිපිනයක් වෙත යවනු ලබන නමුදු යවන ලද විදායුත් තැපැල් පණිවුඩයේ ශීර්ෂකයේ නොපෙන්වයි. එමනිසා "TO" සහ "CC" ක්ෂේතුවල සිටින ලබන්නන්, මෙම පණිවුඩයේ පිටපතක් "BCC" ක්ෂේතුයේ සිටින ලබන්නන්ට ලැබුණු බව නොදනී.

### ii. Reply vs Reply to All :

පිළිතුරක් (a reply) යනු ඔබගේ විදයුත් තැපැල් පණිවුඩය, තනි පුද්ගලයකුට (පුථම විදයුත් තැපැල් පණිවුඩය එවූ පුද්ගලයාට හෝ එම පණිවුඩ මාලාවේ අවසාන පණිවුඩය එවූ පුද්ගලයාට) යාමයි.

Reply all යනු පණිවුඩ මාලාවේ සිටින සියලු පුද්ගලයින්ට ඔබ විසින් පිළිතුරු යැවීමයි. අනෙකුත් ලබන්නන් (Recipients) ඔවුන් "TO" හෝ "CC" යන කිනම් ක්ෂේතුයක සිටියත් ඔබ "Reply All to" කරන පණිවුඩය දකියි.

(ලකුණු 06)

### (c) මම එකඟ නොවෙමි.

MIME වැනි විදයුත් තැපැල් පුමිතීන් කිසිඳු ගොනු සීමාවක් නියම කර නොමැති නමුදු පුංයෝගිකව ඊමේල් භාවිත කරන්නන් අන්තර්ජාලය හරහා විශාල හෝ විවිධ වර්ගයේ ගොනු සාර්ථකව යැවීමට නොහැකි බව සොයාගෙන ඇත.

මෙයට කරුණු ගණනාවක් හේතු වේ.

- තැපැල් පද්ධතීන් ඔවුන්ගේ පරිශිලකයන්ට submit කිරීමට අවසර ඇති පුමාණය හා type එක සීමා කරයි.
- යම්කිසි පුමාණයක් හෝ වර්ගයක් ඉක්මවා attachment සමග එවන e-mails ගුාහකයාගේ ඊමේල් පද්ධතිය (Recipient mail system) පුතික්ෂේප කරනු ඇත.

(ලකුණු 03)

(මුළු ලකුණු 15)

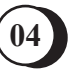

## 05 වන පුශ්නය සඳහා යෝජිත උත්තර

(a)

#### පරිච්ජේදය 03 - අන්තර්ජාලය හා ගිණුම්කරණ පරිසරයක එහි භාවිතය

- විභව පාරිභෝගික පදනම අන්තර්ජාලය හරහා ගෝලීය පාරිභෝගික පිරිසක් ක්ෂණිකව ළඟා කර දේ. අනතුරුව ලොව පුරා පාරිභෝගිකයන්ට ඔවුන්ගේ නිෂ්පාදන හැදෑරීමට හා මිලදී ගැනීමට අවකාශ සැලසී ඇත.
- අන්තර්ජාල වෙළෙඳසැලක් නිර්මාණය කිරීම හරහා වාවසායකයන්ට නොවැසෙන, අතතා වෙළෙඳසැල් හරහා භාණ්ඩ විකිණීමට හැකි වේ.
- ලෝකය පුරා විසිරුණු සැපයුම්කරුවත් පදනමක් හා වහාපාර ආයතනවලට ඔවුන්ගේ භාණ්ඩවල නවීතතම අනුවාදය සොයා ගැනීමට අන්තර්ජාලය හරහා අවස්ථාව ලැබේ.
- ජාලකරණ අවස්ථා අන්තර්ජාලය, සාමීචි කුටි, අන්තර්ජාල මණ්ඩප වැනි විවිධ සන්නිවේදන ආකාර ලබා දේ. එමනිසා වාවසායකයන්ට අලෙවිකරණ හා පුවර්ධන උපකුම යන උපදේශනයන් සම මට්ටමේ සිටින වාාපාරිකයන් සමග හුවමාරු කරගැනීමට අවස්ථාව ලැබේ.
- ලාභදායී බව අන්තර්ජාලයේ අතතා වෙළෙඳපොළක් ගොඩනැගීම භෞතික වෙළෙඳපොළක් ගොඩනැගීමට වඩා අඩු පිරිවැයකින් සිදු කළ හැකිය.
- මාර්ගගත දැන්වීම් පල කිරීම (e-mail, FB pages වැනි) සාමාතා දැන්වීම් පිරිවැයට වඩා අඩු අගයක් ගනී.
- අන්තර්ජාල සම්පත් භාවිතය, සාම්පුදායික තැපැල් කුමය තුල තිබූ සියළු පිරිවැය ඉවත්කර හෝ අඩුකර ඇත.විදාුත් තැපැල, සාමීචි කුටි, සමාජීය ජාල හරහා පහසු ජාලකණයන් ඇති කරමින් මෙම අරමුණ ඉටුකර ඇත. නව හඳුන්වා දීම් ආදිය පිළිබඳ දුණුම් දීමට නව සන්නිවේදන තාඤණයන් යොදාගැනීමෙන් පිරිවැය අඩුවේ.
- වැඩිදියුණු කළ කාර්යක්ෂමතාව
- වාාපාරික වර්ධනය
- අන්තර්ජාලය හරහා ව්‍යාපාර කරන විට භෞතික පුදර්ශනාගාරයක් අවශ්‍ය නොවේ. මේ අනුව නඩත්තු කිරීමේ හා උපයෝගිතා යන සියලු පිරිවැය ඉවත් කළ හැකිය.

(ලකුණු 06)

(b)

### පරිච්ජේදය 03 - අන්තර්ජාලය හා ගිණුම්කරණ පරිසරයක එහි භාවිතය

- ගිණුම් ශේෂයන් සමාලෝචන කිුයාකාරකම් හා ගිණුම් ඉතිහාස පුවේශය පරීක්ෂා කිරීම.
- ගිණුම සහ අනෙකුත් ගනුදෙනුකරුවන්ගේ ගිණුම අතර අරමුදල් මාරු කිරීම.
- වෙනත් දේශීය මූලා ආයතනවල බාහිර පිරික්සුම්, සුරැකුම්පත් හෝ මුදල් වෙළෙඳපොළේ ඉතිරි කිරීමේ
  ගිණුමක් සඳහා අරමුදල් මාරු කිරීම.
- පුනරාවර්තන හා අනාගත මාරුවීම සැකසීම.

SS2 / ITS

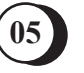

- බිල් ගෙවීම සඳහා පහසුව.
- කාල නිදහස දිනක ඕනෑම අවස්ථාවක දී බැංකු පහසුකම් ලබාගත හැකිය.
- ස්ථාවර නියෝග ලබාදිය හැකිය.
- ස්වාධීනව පිහිටීම භෞතික පිහිටීම නොසලකා දත්ත / ජංගම පුවේශ ලබාගත හැකිතාක් දුරට බැංකු පහසුකම් වෙත පුවේශ විය හැකිය.

(ලකුණු 03)

(c)

### පරිච්ජේදය 03 - අන්තර්ජාලය හා ගිණුම්කරණ පරිසරයක එහි භාවිතය

- නව මුරපදය ලබාගැනීම සඳහා බැංකුව විසින් අත්සන් කරන ලද ඉල්ලීම නැවත ලබාදීම.
- තැපෑල මගින් මුරපදය නැවත යැවීම. (බැංකු ශාඛාවකට භෞතිකව භාරදීමෙන් පසු)
- ආරක්ෂක ගැටලුවට නිසියාකාරව පිළිතුරු සැපයීමෙන් ඔබේ අනනාතාව තහවුරු කරන්න. ඉන්පසු බැංකුව යළි ලියාපදිංචි කිරීමේ කේතය ලියාපදිංචි ජංගම දුරකථනයට හෝ විදාුත් තැපැල් වෙත යවනු ඇත.

(ලකුණු 03)

### (d)

#### පරිච්ජේදය 08 - වාාපාර සම්පත් සැලසුම්කරණය

- පරිමාණ කිරීම
- වැඩිදියුණු කළ වාර්තාකරණය
- ගුණාත්මක දත්ත
- අඩු මෙහෙයුම් පිරිවැය
- වාාපාර විශ්ලේෂණය
- වැඩිදියුණු කළ දත්ත පුවේශය
- වඩා හොඳ සැපයුම් දාමයන් පැවතීම
- සංකීර්ණතාවය අවම කිරීම
- නියාමන අනුකූලතාවයන්
- වඩා හොඳ පාරිභෝගික සබඳතා කළමනාකරණය

(ලකුණු 03) (මුළු ලකුණු 15)

### 06 වන පුශ්නය සඳහා යෝජිත උත්තර

පරිච්ජේදය 04 - වදන් සැකසුම් මෘදුකාංග

(a)

Page orientation (පිටු දිශානතිය) යනු ලේඛනයක් පුදර්ශනය වන හෝ මුදුණය වන දිශාවයි. MS
 Word ප්‍රධාන ආකාර දෙකක පිටු දිශානති ඉදිරිපත් කරන අතර ඒවා සිරස් (Portrait / Vertical) සහ

SS2 / ITS

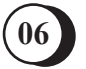

තිරස් (Landscape / Horizontal) ලෙස වේ. සම්පූර්ණ ලේඛනයේ පිටු දිශානතිය වෙනස් කිරීමට Layout තෝරා Orientation යන්න තෝරන්න.

- ii. Format Painter භාවිතා වන්නේ එක අංගයක සිට තවෙකකට copy කිරීමට ඔබට අවශා වූ විටයි. උදාහරණයක් ලෙස Word හි ලියන ලද පාඨයක් සුවිශේෂී font, පාට හා font size එකකින්, format කර ඇත්නම් format painter මෙවලම (tool) හරහා එම පාඨයේ තවත් කොටසක් ඒ අයුරින්ම format කරගැනීමට උපකාරී වේ.
- iii. Show/Hide "Word" (වදත් සැකසුම් මෘදුකාංග) තුළ සාමාතායෙත් ලේඛනයක් තුළ භාවිත වන මුදුණය නොවත අක්ෂර (characters) ගණනාවක් පවතී. මේවාට spaces, tabs, paragparh marks සහ එවැති අනෙකුත් අක්ෂර ඇතුළත් වේ. ඔබ ලේඛන සැකසීම හා සංස්කරණය කිරීමේදී ඔබේ ලේඛනයේ පෙනුම කෙරෙහි බලපාන බැවිත් මෙම අක්ෂර දැකීම පුයෝජනවත් වේ. මුදුණය නොවත අකුරු පුදර්ශනය කිරීමේ සාමාතා ආකාරය වන්නේ Show/Hide tool මෙවලම මත click කිරීමයි. (P අකුර අනෙක් අතට හැරුණු පෙනුමක් Show/Hide tool එක සතුය.)
- iv. AutoText ස්වයං පාඨ මගින් නිතර භාවිත කෙරෙන පාඨයන් සංක්ෂිප්තයන් ලෙස ගබඩා කිරීමේ පහසුකම සලසයි. Auto text විධානය මගින් සංක්ෂේපයෙන් දැක්වූ පාඨය දිගහැර පෙන්වයි.
- v. Print preview මෙය මුදුණයට පෙර පිටුව, ලේඛනය හෝ වෙනත් ලිපිදුවායක් පුදර්ශනය කිරීම සපයන කාර්යයකි. මුදුණ පූර්වාදර්ශනය, මුදුණය වන අවසාන ලියවිල්ල කෙබඳු දැයි පූර්වාදර්ශනය කරන භාවිතා කරන්නන්ට ඉතා වැදගත් ලියවිල්ලකි. මේ හරහා භාවිතා කරන්නට අවසාන සැකිල්ලේ ඇති අඩුපාඩු නිවැරදි කර අපේක්ෂා කළ අවසාන ආකාරය පරීක්ෂා කිරීමට හෝ යළි සැකසීමට අවස්ථාව ලැබේ.

(එකකට ලකුණු 02 බැගින්, මුළු ලකුණු 10)

### (b)

### පරිච්ජේදය 04 - වදන් සැකසුම් මෘදුකාංග

ලිපිගොනු සංයුක්තිය (mail merge) එකවර ලේඛන කිහිපයක් නිර්මාණය කිරීම සඳහා භාවිත වේ. මෙම ලියකියවිලිවලට සමාන සැලැස්මක්, හැඩතල ගැන්වීමක්, පාඨ සහ ගුැෆික් පවතී. එක් එක් ලේඛනයේ සුවිශේෂී කොටස් පමණක් වෙනස් වේ. ලිපිගොනු සංයුක්තිය මගින් වදන් සැකසුමකට විශාල පුමාණයක ලේඛල්, ලියුම්, ලියුම් කවර හා විදයුත් තැපැල් පණීවුඩ නිර්මාණය කළ හැකිය. ලිපිගොනු සංයුති කිුයාවලියට සාමානායෙන් පහත පියවර අවශා වේ.

- පුධාන ලේඛනයක් හෝ වෙනස්කම් කළ යුතු සැකිල්ලක් සැකසීම.
- දත්ත මූලාශුයක් නිර්මාණය කිරීම. (ලබන්නන්ගේ ලැයිස්තුවක් සැකසීම (දත්ත මූලාශුය))
- ප්‍රධාන ලියවිල්ලේ ඇති සංයුක්ත ක්ෂේතු (merge fields) නිශ්චය කිරීම. ලිපිගොනු සංයුක්තිය ආරම්භ කර ප්‍රධාන ලියවිල්ල විවෘත කර, ලිපිගොනු සංයුක්තිය (mail merge) තෝරා, ලබන්නන්ගේ ලැයිස්තුව විවෘත (load) කරන්න.

SS2 / ITS

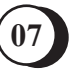

තොරතුරු තාක්ෂණ කුසලතා

B කොටසෙහි අවසානය.

SS2 / ITS

Down

•

(a)

(b)

(e)

(g)

and size

data > Copy > Click on worksheet connected to chart > Paste

Select Slide 5 > Insert > Select Chart > Select Line > Click on the table in MS Word containing data > Copy > Click on worksheet connected to chart > Paste

Select Slide 6 > Select Heading Text > Select Format > Select Text Effects > Select Triangle

(ලකුණු 02)

(ලකුණු 02) (මුළු ලකුණු 15)

(ලකුණු 05)

(ලකුණු 02)

(ලකුණු 02)

(ලකුණු 02) (f)

workseet containing data > Select Text > Copy > Select Datasheet for table > Paste Special (ලකුණු 02)

Select Slide 4 > Insert > Select Chart > Select Column > Click on excel worksheet containing

- (d) Select Slide 3 > Select Insert > Select Table > Enter rows (11) and Columns (4) > Open excel
- (c) Select Slide 2 > Selext Text Bullets > Select Bullets and Numbering > Select Bullets > Select
- (ලකුණු 03)
- 6

(මුළු ලකුණු 15) 07 වන පුශ්නය සඳහා යෝජිත උත්තර

Select Slide 1 > Select Insert > Select Image file from Explorer > Position at appropriate location

Select Slide 1 > Select Image > Select Insert Hyperlink > Select in this document > Select Slide

පරිච්ජේදය 05 - ඉදිරිපත් කිරීම් සහ මූලික කිුයාකාරකම්

Picture > From file > Select the Image file

සංයුක්ත කිරීම නැවත පූර්ව දර්ශනය සහ අලුත් ලේඛනයක සුරක්ෂා (save) කිරීම.

දත්ත පුධාන ලියවිල්ල සමග සංයුක්ත වීමට යෝගා ආකාරයට සංයුක්ත ක්ෂේතු තෝරාගන්න.

### Notice :

These answers complied and issued by the Education and Training Division of AAT Sri Lanka constitute part and parcel of study material for AAT students.

These should be understood as Suggested Answers to question set at AAT Examinations and should not be construed as the "Only" answers, or, for that matter even as "Model Answers".

The fundamental objective of this publication is to add completeness to its series of study texts, designs especially for the benefit of those students who are engaged in self-studies. These are intended to assist them with the exploration of the relevant subject matter and further enhance their understanding as well as stay relevant in the art of answering questions at examination level.

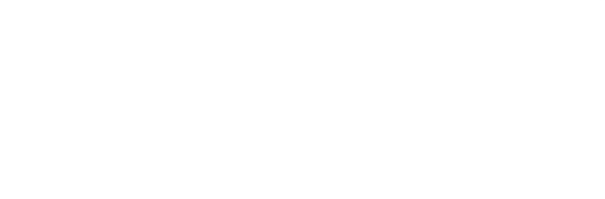

© 2019 by the Association of Accounting Technicians of Sri Lanka (AAT Sri Lanka) All rights reserved. No part of this document may be reproduced or transmitted in any form or by any means, electronic, mechanical, photocopying, recording or otherwise without prior written permission of the Association of Accounting Technicians of Sri Lanka (AAT Sri Lanka)